# 財管系統簡易教學

# (國立嘉義女子高級中學-保管人)

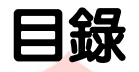

| 一、登入                         |   |      |           |
|------------------------------|---|------|-----------|
| 一、<br>丁、<br>財產<br>香<br>詢<br> | Г | 美直   |           |
| 二、財產清冊下載                     |   | 中女我加 |           |
| 四、財產報廢申請單                    |   |      | 4         |
| 五、財產移動申請單                    |   |      | 7         |
|                              |   |      |           |
|                              |   |      | 庶務組 製     |
|                              |   |      | 112.01.01 |

# 一、登入

①財管系統入口:http://property.cygsh.cy.edu.tw/dj/

②登入帳號密碼(帳號如信附件,密碼預設 123456) ③變更密碼

| 登入条統:       財物管理条統       ●       登出         登入身分:       保管人       ●       登出         資助入入口網站的帳窓       ●       登出       ●         登入帳號:       ●       ●       ●       ●         ●       ●       ●       ●       ●         ●       ●       ●       ●       ●       ●         ●       ●       ●       ●       ●       ●       ●         ●       ●       ●       ●       ●       ●       ●       ●       ●       ●       ●       ●       ●       ●       ●       ●       ●       ●       ●       ●       ●       ●       ●       ●       ●       ●       ●       ●       ●       ●       ●       ●       ●       ●       ●       ●       ●       ●       ●       ●       ●       ●       ●       ●       ●       ●       ●       ●       ●       ●       ●       ●       ●       ●       ●       ●       ●       ●       ●       ●       ●       ●       ●       ●       ●       ●       ●       ●       ●       ●       ●       ●       ●       ● | 登入系統       財物管理系統          登入身分:       保管人          諸輸入入口網站的帳窓           登入帳號:           「登入帳號:           「登入帳號:           「登入帳號:           「登入帳號:           「登入           「登入           「登入           「登入           「登入           「登入            「登入             「登入             「登入              「日               「日 <td< th=""></td<> |
|----------------------------------------------------------------------------------------------------|----------------------------------------------------------------------------------------------------|
|----------------------------------------------------------------------------------------------------|----------------------------------------------------------------------------------------------------|

#### 二、財產查詢

提供各保管人查詢自己的各類財產帳務紀錄移動紀錄。

①系統功能 → 查詢異動作業 → 財產查詢

②先選擇財產類別(動產/圖書/非消耗品/非耗圖書)再點選上方財產查詢。

③資料出現後,點選各別財產資料,可提供保管人修改存置地點及使用人欄位。

④請點選修改,修改完再按儲存即可。

| 財物管理系統                                                    | ✓ Ø         |                |                |       |                        |       |            |                |          |        |                |
|-----------------------------------------------------------|-------------|----------------|----------------|-------|------------------------|-------|------------|----------------|----------|--------|----------------|
| <b>条統功能</b> 報表列印                                          |             |                |                |       |                        |       |            |                |          |        |                |
| <ul> <li>□·□·□·□·□·□·□·□·□·□·□·□·□·□·□·□·□·□·□·</li></ul> |             |                |                |       | t                      |       |            |                |          |        |                |
|                                                           |             |                |                | 主財產資  | 翻                      |       |            |                |          |        |                |
| 各類財產瀏覽作業                                                  |             |                |                | 權     | 屬 分類編號                 | 序號    | 財產摘要       | tée tha        | 價值       | 词(首    | 餘麵價值 惨         |
| 🔍 財產查詢 🖬 進階查詢 🛛 財務                                        | 奎卡列印 財產標籤列印 | 全選 匯出Excel 輸入條 | 件清除            | 1 0   | 1 3140101-03           | 5296  | 電腦主機       | 18,017         | 0        | 0      | 18,017         |
| 管理單位 A09640000Q:國立臺北教育                                    | 商大學 🗸 櫂屬類   | 頃別             | 保管人 CCD009     | 2 0   | 1 3140101-03           | 6751  | 個人電腦       | 18,797         | 0        | 0      | 18,797         |
| 財産類別動産                                                    | / 財産        | 商要             | 使用單位           | 3 0   | 1 3140101-03           | 6822  | 個人電腦       | 21,180         | 0        | 0      | 21,180         |
| 查詢方式 動產                                                   | 分類約         |                | 序號起止           | 4 0   | 1 3140101-03           | 6823  | 個人電腦       | 21,180         | 0        | 0      | 21,180         |
| 一日本部になって                                                  |             |                |                | 5 0.  | 1 2010202-018          | 2047  | 小我同個       | 13,600         | U        | U      | 13,800         |
| 主則產貢千 權利<br>非消耗品<br>非耗圖書                                  | 財產摘要        | 價<br>增加 增值     | 値<br>: 減値 餘額價值 | 50 ▼  | ·   I I 第[1            | 共1頁   | ► H Ŏ      | 4              |          |        |                |
|                                                           | 3           |                |                | 1     | 段 🔒 儲存                 | 💥 取消  | 📄 複選修改     |                |          |        |                |
|                                                           |             |                |                | 📄 帳 ी | 务記錄資料 ():              | 各別財産資 | 【料】 📄 移動紀錄 | 📄 附屬設備記錄       | 📄 財産影像資料 | 📄 管理資料 | 斗 📄 不動產關聯      |
|                                                           |             |                |                | 増力    | 基本資料<br>□單號: 101092500 | 4     |            | 入帳日期: 101.09.2 | 6        |        | 公用區分: 1:公務用    |
|                                                           |             |                |                | 財務    | 奎摘要 電腦主機               |       |            | 材質: 積體電路       |          |        | 單位: 臺          |
|                                                           |             |                |                |       | · 管理資料 ·               |       |            |                |          |        |                |
|                                                           |             |                |                | []    | 彩管人: CCD009:第          | 佳伶    | =          |                | 細        | (      | 使用單位: CCE:保管組  |
|                                                           | ▲           |                |                |       | 望聞:<br>其他資料 ·          |       |            | "仔董地點:」保管組     |          | (      | "使用人: 野佳伶      |
|                                                           | ► N O       |                |                | 記憶    | 展字號                    |       |            | 採購單號           |          |        | 廠牌: ASUS MD710 |

#### 三、財產清冊下載

步驟:①報表列印 → ②保管人用 → ③財產明細清冊 → ④財產盤點清冊\_嘉義女中 → ⑤帳務資料日期:選當天

→ ⑥輸出選擇: EXCEL → ⑦產生報表 → ⑧報表輸出:下載

| Design Faceward Design Faceward Design Facewar                             | (A1032) 得晶科技有限公司                      | 20000U)國立嘉義女子高級                      | 及中學                                       |                           | 使用瀏覽器:(最佳)Google Chrome、Firefo | x、Safari、不建議:IE 11   解析度 1440 x 960 以上 🛛 🛣     |  |  |  |  |  |  |  |  |  |  |
|----------------------------------------------------------------------------------------------------|---------------------------------------|--------------------------------------|-------------------------------------------|---------------------------|--------------------------------|------------------------------------------------|--|--|--|--|--|--|--|--|--|--|
| 功能强握       ●       ① 封查道時×       ● 封查提集年       ● 封查提集年       ● 封查提集年       ● 目前查询运用       ● 目前 @ 公封 塗型活用       ● 目前 @ 公封 塗型活用       ● 目前 @ 日前 @ ○ 公 目前 @ 日前 @ 日前 @ 日前 @ 日前 @ 日前 @ 日前 @ 日前 @                                                                                                    | Derjing Derjing Technology Co., Ltd.  |                                      |                                           |                           | [保                             | 管人] 🛛 歡迎您 welcome! 📑 登出 丨 🤽 註冊                 |  |  |  |  |  |  |  |  |  |  |
| 財物管理条紙       G 個人用 > 財產館協議冊 > 財產館監講冊 募義女中       私板 pty_dt         ● 1 日夏田温雨 3<br>● 1 日夏田温雨 3<br>● 1 日夏田温 1<br>● 1 日夏田温 1<br>● 1 日夏田温 1<br>● 1 日夏田温 1<br>● 1 日夏田温 1<br>● 1 日夏田二 1<br>● 1 日夏田温 1<br>● 1 日夏田温 1<br>● 1 日夏田二 1<br>● 1 日夏田二 1<br>● 1 日夏田三 1<br>● 1 日夏田二 1<br>● 1 日夏田三 1<br>● 1 日夏田二 1<br>● 1 日夏田三 1<br>● 1 日夏田二 1<br>● 1 日夏田二 1<br>● 1 日夏田二 1<br>● 1 日夏田二 1<br>● 1 日夏田二 1<br>● 1 日夏田二 1<br>● 1 日夏田二 1<br>● 1 日夏田二 1<br>● 1 日夏田二 1<br>● 1 日夏田二 1<br>● 1 日夏田二 1<br>● 1 日夏田二 1<br>● 1 日夏田二 1<br>● 1<br>日夏田二 1<br>● 1<br>日夏田三 1<br>日 1<br>日 1<br>日 1<br>日 1<br>日 1<br>日 1<br>日 1<br>日 1<br>日 1<br>日                                                                                                    | 功能選擇《                                 | 🛛 💡 👻 🔐 財產查詢 🗙 📄 財務                  | ☆ ▼                                       |                           |                                |                                                |  |  |  |  |  |  |  |  |  |  |
| 東京功車       1       ●       ●       ●       ●       ●       ●       ●       ●       ●       ●       ●       ●       ●       ●       ●       ●       ●       ●       ●       ●       ●       ●       ●       ●       ●       ●       ●       ●       ●       ●       ●       ●       ●       ●       ●       ●       ●       ●       ●       ●       ●       ●       ●       ●       ●       ●       ●       ●       ●       ●       ●       ●       ●       ●       ●       ●       ●       ●       ●       ●       ●       ●       ●       ●       ●       ●       ●       ●       ●       ●       ●       ●       ●       ●       ●       ●       ●       ●       ●       ●       ●       ●       ●       ●       ●       ●       ●       ●       ●       ●       ●       ●       ●       ●       ●       ●       ●       ●       ●       ●       ●       ●       ●       ●       ●       ●       ●       ●       ●       ●       ●       ●       ●       ●       ●       ●       ● </td <td>財物管理系統 💙 🛸</td> <td>保管人用 &gt; 財產明細清冊 &gt; 財產盤點</td> <td colspan="13">管人用 &gt; 財產明細清冊 &gt; 財產盤點清冊_嘉義女中</td>                                                                                                    | 財物管理系統 💙 🛸                            | 保管人用 > 財產明細清冊 > 財產盤點                 | 管人用 > 財產明細清冊 > 財產盤點清冊_嘉義女中                |                           |                                |                                                |  |  |  |  |  |  |  |  |  |  |
| □       「豆豆豆豆豆」       1       1       1       1       1       1       1       1       1       1       1       1       1       1       1       1       1       1       1       1       1       1       1       1       1       1       1       1       1       1       1       1       1       1       1       1       1       1       1       1       1       1       1       1       1       1       1       1       1       1       1       1       1       1       1       1       1       1       1       1       1       1       1       1       1       1       1       1       1       1       1       1       1       1       1       1       1       1       1       1       1       1       1       1       1       1       1       1       1       1       1       1       1       1       1       1       1       1       1       1       1       1       1       1       1       1       1       1       1       1       1       1       1       1       1       1                                                                                                    | 条統功能 <mark>報表列印</mark> 1              | 》 條件群組: ∰ 公-財產計                      | 盆貼清冊                                      |                           | 6 輸出選擇: ②                      | Q. 報表輸出 >>>                                    |  |  |  |  |  |  |  |  |  |  |
| ・ ● 助 童姐設備 ● 保供 欄位 非 比較條件 資利內會超/L) 資利內容止 條件證明         ・ ● 助 童姑設満冊 嘉義文中         ・ ● 動 童稼交清冊_A4H         ・ ● 動 童稼交清冊_A4H         ・ ● 動 童稼交清冊_A4H         ・ ● 動 童稼交清冊_A4H         ・ ● 動 童稼交清冊_A4H         ・ ● 動 童稼交清冊_A4H         ・ ● 動 童稼交清冊_A4H         ・ ● 動 童稼交清冊_A4H         ・ ● ● 助 童稼交清冊_A4H         ・ ● ● 助 童塚交清冊_A4H         ・ ● ● 助 童塚交清冊_A4H         ・ ● ● 助 童塚交清冊_A4H         ・ ● ● 助 童塚交清冊_A4H         ・ ● ● 助 童塚交清冊_A4H         ・ ● ● 助 童塚交清冊_A4H         ・ ● ● ● ● ● ● ● ● ● ● ● ● ● ● ●                                                                                                    |                                       | 報 ★ ### 7 簡易 (…) 加入括                 | 號 😂 新増條件 📔 🔜 🐘 丨 🝕 清除 🝼 清除:               | 全部                        | EXCEL V 說明                     | 🛁 開啟PDF 🚽 下載 🛛 🔞 清除                            |  |  |  |  |  |  |  |  |  |  |
| ● 財産盤勘清冊       ● 財産盤勘清冊       ● 財産盤勘清冊       ● 財産盤勘清冊       ● 日日       ● 日日       ● 日       ● 日       ● 日       ● 日       ● 日       ● 日       ● 日       ● 日       ● 日       ● 日       ● 日       ● 日       ● 日       ● 日       ● 日       ● 日       ● 日       ● 日       ● 日       ● 日       ● 日       ● 日       ● 日                                                                                                    | □ ■ 财産明細演冊 0                          | 会 選諾修性 修性欄位                          | 非 计鼓修性                                    | 容料內露止 修件證明                |                                | 時間區間 1 8 進度 報明                                 |  |  |  |  |  |  |  |  |  |  |
| ○ 前 座 / ○ 二       ○ 一       ○ 一       ○ □       ○ □       ○ □       ○ □       ○ □       ○ □       ○ □       ○ □       ○ □       ○ □       ○ □       ○ □       ○ □       ○ □       ○ □       ○ □       ○ □       ○ □       ○ □       ○ □       ○ □       ○ □       ○ □       ○ □       ○ □       ○ □       ○ □       ○ □       ○ □       ○ □       ○ □       ○ □       ○ □       ○ □       ○ □       ○ □       ○ □       ○ □       ○ □       ○ □       ○ □       ○ □       ○ □       ○ □       ○ □       ○ □       ○ □       ○ □       ○ □       ○ □       ○ □       ○ □       ○ □       ○ □       ○ □       ○ □       ○ □       ○ □       ○ □       ○ □       ○ □       ○ □       ○ □       ○ □       ○ □       ○ □       ○ □       ○ □       ○ □       ○ □                                                                                                    |                                       |                                      | = 111.12.26                               | 算(47)3日立 [BK11 B03]<br>等於 |                                | 1 12.26 16:14:04 ~ 16:14:06 100% 財             |  |  |  |  |  |  |  |  |  |  |
| 3 目 使用單位 >=       >=       大於萼於超小於萼於止       【●□分頁預覽         ● □分頁預覽       ● □分頁預覽       ● □ ○ 匯出欄位       ● □ ○ 匯出欄位         ● □ ○ ○ 匹出欄位       ● □ ○ ○ ○ ○ ○ ○ ○ ○ ○ ○ ○ ○ ○ ○ ○ ○ ○ ○                                                                                                    | ····································· | 2 🗎 旦 分類編號                           | >=<= 3                                    | 8z         大於等於起 小於等於     | Ŀ                              |                                                |  |  |  |  |  |  |  |  |  |  |
| □       □       □       □       □       □       □       □       □       □       □       □       □       □       □       □       □       □       □       □       □       □       □       □       □       □       □       □       □       □       □       □       □       □       □       □       □       □       □       □       □       □       □       □       □       □       □       □       □       □       □       □       □       □       □       □       □       □       □       □       □       □       □       □       □       □       □       □       □       □       □       □       □       □       □       □       □       □       □       □       □       □       □       □       □       □       □       □       □       □       □       □       □       □       □       □       □       □       □       □       □       □       □       □       □       □       □       □       □       □       □       □       □       □       □       □       □       □       □                                                                                                          |                                       | 3 📄 旦 使用單位                           | > = < =                                   | 大於等於起 小於等於                | IF                             | 4 <b>•</b>                                     |  |  |  |  |  |  |  |  |  |  |
| <ul> <li>○ 歴出欄位</li> <li>(回出選項:公用 ♥ ■ 私</li> <li>○ 中文欄位名稱</li> <li>○ 中文欄位名稱</li> <li>○ 講置日期</li> <li>&gt; buydate</li> </ul>                                                                                                    |                                       |                                      |                                           |                           |                                | ☑ 同分員損覚                                        |  |  |  |  |  |  |  |  |  |  |
| 匯出選項:公用       ◇       □       和         中文欄位名稱       欄位名稱         ✓       購置日期       buydate                                                                                                    |                                       |                                      |                                           |                           |                                | 2) 匯出欄位                                        |  |  |  |  |  |  |  |  |  |  |
| <ul> <li>□ 中文欄位名稱 欄位名稱</li> <li>☑ 韓置日期</li> <li>☑ 歸置日期</li> <li>buydate</li> </ul>                                                                                                    |                                       |                                      |                                           |                           | 匯出選項: 公用 🔽 🔂 私                 |                                                |  |  |  |  |  |  |  |  |  |  |
| ✓ 購置日期 buydate                                                                                                    |                                       |                                      |                                           |                           |                                | 中文欄位名稱 欄位名稱                                    |  |  |  |  |  |  |  |  |  |  |
|                                                                                                    |                                       |                                      |                                           |                           |                                | ▶ 「「」<br>■ ■ ■ ■ ■ ■ ■ ■ ■ ■ ■ ■ ■ ■ ■ ■ ■ ■ ■ |  |  |  |  |  |  |  |  |  |  |
| ✓ 増加日期 addindate                                                                                                    |                                       |                                      |                                           |                           |                                | ✓ 增加日期 addindate                               |  |  |  |  |  |  |  |  |  |  |
| ✓ 分類編號 Clsno                                                                                                    |                                       |                                      |                                           |                           |                                | ✓ 分類編號 clsno                                   |  |  |  |  |  |  |  |  |  |  |
| ✓ 序號起 SerD                                                                                                    |                                       |                                      |                                           |                           |                                | ✓ 序號起 SerD                                     |  |  |  |  |  |  |  |  |  |  |
|                                                                                                    |                                       |                                      |                                           |                           |                                | ✓ 净派正 Sere                                     |  |  |  |  |  |  |  |  |  |  |
|                                                                                                    |                                       | ○ 万貝及排序欄位設定                          | ** 广朝 · · · · · · · · · · · · · · · · · · |                           | ×                              | ✓ 別座規別合傳 Claname                               |  |  |  |  |  |  |  |  |  |  |
|                                                                                                    |                                       | プ員欄位 🐨 移除欄位                          | 排序價位 → 移隙欄位                               |                           | 《 分員 《 排序                      | ▼ 廊隍 brand                                     |  |  |  |  |  |  |  |  |  |  |
|                                                                                                    |                                       | 中文欄位   欄位名稱                          | 前提示 前統計 後統計 中文欄位                          | 欄位名稱                      | 中文欄位欄位名稱                       | V 型式 ptype                                     |  |  |  |  |  |  |  |  |  |  |
| 2011 2011 2011 2011 2011 2011 2011 2011                                                                                                    |                                       | 經管單位 manno                           |                                           | CISNO1                    | 1 WY管理单位 officeno              | ✓ 數量(筆數) qnty                                  |  |  |  |  |  |  |  |  |  |  |
| 使用年祉     depno     2     □     □     分損腸死     CISNO     2     □     □     □       // 行動     ucorpo     2     □     □     □     方損腸死     CISNO     2     □     □     □     □     □     □     □     □     □     □     □     □     □     □     □     □     □     □     □     □     □     □     □     □     □     □     □     □     □     □     □     □     □     □     □     □     □     □     □     □     □     □     □     □     □     □     □     □     □     □     □     □     □     □     □     □     □     □     □     □     □     □     □     □     □     □     □     □     □     □     □     □     □     □     □     □     □     □     □     □     □     □     □     □     □     □     □     □     □     □     □     □     □     □     □     □     □     □     □     □     □     □     □     □     □     □     □     □     □     □     □     □     □                                                                                                    |                                       | 120日年12 depno<br>になりました。<br>にのであります。 | 2 □ □ □ 分類編號                              | CISHO                     | 2 「一学催労利利」 CO8NO               | v III III III III III III III III III I        |  |  |  |  |  |  |  |  |  |  |
| 広日へ userill 3 U U 序派 Serill 3 U U F 派 Serill 3 U U F 派 Serill 3 U U F 派 Serill 3 U U F 派 Serill 3 U U F 派 U U F 派 U U F 派 U U F 派 U U F 派 U U F 派 U U F 派 U U F 派 U U F 派 U U F 派 U U F 派 U U F 派 U U F 派 U U F 派 U U F 派 U U F 派 U U F 派 U U F 派 U U F 派 U U F 派 U U F 派 U U F 派 U U F 派 U U F 派 U U F 派 U U F 派 U U F 派 U U F 派 U U U U                                                                                                    |                                       | 広告へ Userilo<br>左罟地野 locname          | • U U #1%                                 | 2610                      | 3 一公用區方 Cd010<br>4 例使田間後 cd7no | ✓ 単價 uprice                                    |  |  |  |  |  |  |  |  |  |  |
| 「日本語」 Participant Participant Particip |                                       |                                      |                                           |                           | 5 参帳戶別 acntno 🔻                | ✓ 原始成本 tprice                                  |  |  |  |  |  |  |  |  |  |  |

# 四、財產報廢申請單(1/3)

步驟: ①系統功能 → ②申請單管理 → ③報廢申請 → ④動產/非消耗品報廢申請單 → ⑤整批報廢 → ⑥可報廢查詢

→ ⑦勾選要報廢的項目 → ⑧儲存報廢單 → ⑨單據作業 → ⑩未審核 → ⑪查詢 → ⑫選擇該單號 → ⑲列印

→ ⑭選擇嘉義女中樣版 → ⑮預覽報表 → ⑯列印

| 《A1032<br>得品科技有限公司                      | 200            | 001      | U)國立           | 嘉義     | 女子i   | 高級中學       | 3                                     |         |           |              |           |              | 使用瀏覽者   | 器: <b>(</b> 最佳)G | oogle Chrom | ie × Firefox × Safari × | 不建護:IE 11   解析] | ≣ 1440 x 96 | 0以上 🛛       |  |  |
|-----------------------------------------|----------------|----------|----------------|--------|-------|------------|---------------------------------------|---------|-----------|--------------|-----------|--------------|---------|------------------|-------------|-------------------------|-----------------|-------------|-------------|--|--|
| Derjing Technology Co., Ltd.            |                |          |                |        |       |            |                                       |         |           |              |           |              |         |                  |             | [保管人]                   | 歡迎您 welcome!    | 📑 登出        | 🤽 註冊        |  |  |
| 功能選擇    《                               |                | Ϋ́ς      | - <u> </u>     | 動產報    | 廢申請單  | ×          |                                       |         |           |              |           |              |         |                  |             |                         |                 |             |             |  |  |
| 財物管理系統 💙 🛸                              |                | と<br>整批す | 報廢 單           | 據作業    | )     |            |                                       |         |           |              |           |              |         |                  |             |                         |                 |             |             |  |  |
| 条統功能 1 <sub>報表列印</sub>                  | $\mathbf{r}$   | 報曆       | 日開資料           | ]      |       |            |                                       |         |           | «            | [可報廢條件]   |              |         |                  |             |                         |                 |             |             |  |  |
| □●●請單管理 2                               |                |          | * 報廢原因         | 16:逾4  | ∓限不堪  | 使用         | ~                                     | 入帳日期    | 111.12.26 |              | 保管人 G02   | 64:羅欣宜       | 8       | 分類               | 編號          |                         |                 |             | <b>^</b>    |  |  |
| □ 1 1 1 1 1 1 1 1 1 1 1 1 1 1 1 1 1 1 1 |                |          | 備註             | _      |       |            |                                       | 停止折酱日   | 111.11.30 |              | 使用單位 請至   | 少輸入1碼以便查     | 詢       | 序號               | 起止          | ~                       |                 |             |             |  |  |
| ■ 非消耗品**動申請單                            |                | ±        | 級核准文號          |        |       |            |                                       | 填造單位    | L00:總務處   |              | 經管單位請至    | 少輸入1碼以便查     | 詢       | 到期年              | 數加 0 4      | ) (<br>¥                |                 |             |             |  |  |
|                                         | ;              | 本機関      | 酮奉准文號          |        |       |            | ~                                     | 繳存地點    | 廢品倉庫      | <b>~</b>     | 存置地點      |              |         | -<br>使月          | ╗⋏          |                         |                 |             |             |  |  |
| ■ 圖書報廢申請單                               |                | 財國       | 童是否繳回          | ◎ 繳⊡   | а О т | 織回         |                                       | 財產繳回狀態  | 已繳回       | <b>~</b>     | 單位管理人     |              |         |                  |             |                         |                 |             |             |  |  |
|                                         | 1              | 報廠       | 後處理情形          |        |       |            |                                       | 💜 清除資   | 料         |              | 管理單位 A103 | 320000U:國立嘉調 | 義女子高級中學 | 🗸 ┥ 清            | 除條件         |                         |                 |             | -           |  |  |
| ┈ і 非消耗品報廢申請單<br>┈ і 非耗圖書報廢申請單          |                | 可報調      | 資料 <b>(</b> 可逐 | 筆點選到   | 成分頁全  | 選)]        | _                                     |         |           |              |           |              |         |                  | «           | [暫不可報廢資料(未審核)]          |                 |             |             |  |  |
|                                         | 6              | (1)      | 可報廢查詢          | a      | 分百全調  | 1 🗟 ± i    | ····································· | 儲存蝦廢單   | Q. 杳詢)    | 列印           |           |              |         |                  |             | 単別                      | 單據總號            | 項次!         | <b>才產類別</b> |  |  |
| □"──」 直詞 英則作 来                          | Ĭ              |          | 分類編            | 號      | 序號    | 財產摘要       |                                       | 廠牌      |           | 型式           | 單位        | 原始成本         | 累計折舊    | 殘值               | 帳面價值        | 1                       |                 |             |             |  |  |
|                                         | _1             |          | 301030         | 05-12  | 3     | 科學館飲用      | 水設備                                   |         |           | 飲水台4組        | 組         | 450,988      | 450,988 | 0                | <u>^</u>    |                         |                 |             |             |  |  |
|                                         | / <sub>2</sub> | 2        | 30130          | 02-03B | 3     | 水塔(含管約     | 晟器材)                                  |         |           | 不銹鋼3T        | 座         | 29,892       | 29,892  | 0                |             |                         |                 |             |             |  |  |
|                                         | 3              |          | 301300         | 02-03B | 4     | 水塔(含管線     | 見器材)                                  |         |           | 不銹鋼6T        | 座         | 45,592       | 45,592  | 0                |             |                         |                 |             |             |  |  |
|                                         | 4              |          | 303050         | 02-27  | 1     | 避雷器        |                                       |         |           | TA5 H=5 R=85 | 細         | 57,400       | 57,400  | 0                |             |                         |                 |             |             |  |  |
|                                         | 5              | 5 [      | 303050         | 02-27  | 2     | 避雷器        |                                       |         |           | TA3 H=3 R=57 | 組         | 37,400       | 37,400  | 0                |             |                         |                 |             |             |  |  |
|                                         | 6              | 5 C      | 314030         | 08-05  | 1     | 刷卡機        |                                       |         |           |              | 臺         | 10,000       | 10,000  | 0                |             |                         |                 |             |             |  |  |
|                                         | 7              | ' [      | 314030         | 08-05  | 2     | 刷卡機        |                                       |         |           |              | 臺         | 10,000       | 10,000  | 0                |             |                         |                 |             |             |  |  |
|                                         | 8              | 3        | 314030         | 08-05  | 3     | 刷卡機        |                                       |         |           |              | <u>ā</u>  | 10,000       | 10,000  | 0                |             |                         |                 |             |             |  |  |
|                                         | 9              | )        | 405020         | 08-17  | 1     | 整合式通信      | 伺服器系統                                 | Alcatel |           |              | 套         | 579,705      | 579,705 | 0                |             |                         |                 |             |             |  |  |
|                                         | 1(             | 0        | 405020         | 08-17  | 2     | 數位式電話:     | · 朱統                                  |         |           | 數位式          | 套         | 298,000      | 298,000 | 0                | _           | 4                       |                 |             | +           |  |  |
|                                         | 1              |          | 405030         | 03-27  | 15    | 首響燈光泉<br>∢ | 統的12軌前約                               | 級王機     |           |              | 套         | 16,300       | 16,300  | 0                | + ×         | 50 🗸 📢                  | ● 第 0 共0頁       | ► H         | Ó           |  |  |
|                                         | 8              | 80 •     | <b>~</b>       | ● 第    | 1 共   | 2頁 🕨 🕨     | ð I                                   |         |           |              |           |              |         | 顯示1到8            | 0,共86記錄     |                         |                 | 顧示0到0,      | 共0記錄        |  |  |
| 版權所有:得晶有限公司(037)267958                  |                |          |                |        |       |            |                                       |         |           |              |           |              |         |                  |             |                         |                 |             |             |  |  |

#### 四、財產報廢申請單(2/3)

步驟:①系統功能 → ②申請單管理 → ③報廢申請 → ④動產/非消耗品報廢申請單 → ⑤整批報廢 → ⑥可報廢查詢

→ ②勾選要報廢的項目 → ⑧儲存報廢單 → ⑨單據作業 → ⑩未審核 → ⑪查詢 → ⑫選擇該單號 → ⑲列印

→ ⑭選擇嘉義女中樣版 → ⑮預覽報表 → ⑯列印

| ● (A10)                                     | 320 | 000U)國立嘉義女子高級中學                                      |                                          | 使用瀏覽器 : (最佳)Google Chrome、Firefo | x、Safari、不建譪:IE 11                           | 解析度 1440 x 96 | 0以上 🛣 |
|---------------------------------------------|-----|------------------------------------------------------|------------------------------------------|----------------------------------|----------------------------------------------|---------------|-------|
| Derjing Technology Co., Ltd.                |     |                                                      |                                          | [保                               | 管人] 歡迎您 w                                    | elcome! 📑 登出  | 🤽 註冊  |
| 功能選擇                                        | « ( | 💡 🔻 🔐 🖬 🖉 🐨 🕅 🐨 🔐                                    |                                          |                                  |                                              |               |       |
| 財物管理系統 🗸 🧔                                  | 3   | 整批報廠 單據作業 9                                          | 13                                       |                                  |                                              |               | -     |
| <b>条統功能</b> 報表列印                            |     | 動產報廢單 《                                              | 🗋 新増單據 🍃 修改 🛄 删除 🍃 欄位查詢 🔙 儲存 💥 取消 🚔 3    | 列印 🔦 審核 🗋 報廢後處理                  |                                              | 瀏覽            | 3 說明  |
| □ <del>□</del> 申請單管理<br>□ <del>□</del> 移動由請 |     | 管理單位 A103200000:國立嘉義女子高級中學 🗸                         | 報廢單號: 111122600001 客核日期                  | 管理單位: A10320000U:國立嘉義女子高級! 💙     |                                              |               |       |
|                                             |     |                                                      | 入帳日期: 111.12.26 🛗 填單日期: 111.12.26 🛗      | 填表人 G0264:羅欣宜                    |                                              |               |       |
| □ 🔄 報廢申請                                    |     | 分類腸號 序號 ~<br>這單日期 10 ₩ λ № ₩                         | 管理編號 1110000050 報廢總歸 4-111122600001      | 單據備註                             |                                              |               |       |
| ● ● ● ● ● ● ● ● ● ● ● ● ● ● ● ● ● ● ●       |     | 客核狀態         ●未客核         ○已客核         ○全部         1 | 停止折酱日: 111.11.30 💿 颅摸单號                  | 填造单位 L00:總務處                     |                                              |               |       |
|                                             |     |                                                      | ▲新増項次 → 刪除源火 轉新單據                        |                                  | 項 <sub></sub> 項 <sub></sub> 分類編號<br>Class No | 財產摘要          | 數量    |
| ■ 催利救感申請単                                   |     |                                                      | 1.基本資料 2.帳務資料 前產影像資料                     |                                  | 1 3010305-12                                 | 科學館飲用水設備      | 1     |
|                                             |     | 〒 111.12日份(1建設)                                      |                                          |                                  | 2 3013002-03B                                | 水塔(含管線器材)     | 1     |
| □□□查詢異動作業                                   | 12  | 1 111122600001 111.12.26 111.12.26                   | 權屬類別 1:國有 ₩ 報                            | 康原因 16: 逾年限不堪使用 ▼                | 3 3013002-03B                                | 水塔(含管線器材)     | 1     |
|                                             |     |                                                      |                                          | 號起止 3 ~ 3                        |                                              |               |       |
|                                             |     |                                                      | 取里半位     和     和     时来惊雨 科學館的田水設備     书 | 幸全額 450,988,00                   |                                              |               |       |
|                                             |     |                                                      |                                          | ax ± 編<br>净文號                    |                                              |               |       |
|                                             |     |                                                      |                                          |                                  |                                              |               |       |
|                                             |     |                                                      |                                          |                                  |                                              |               |       |
|                                             |     |                                                      | 已使用年數 25 年 6月 繳                          | 存地點 廢品倉庫 💙                       |                                              |               |       |
|                                             |     |                                                      | 財産是否繳回 ◎ 繳回 ○ 不繳回 財産繳                    | 回狀態 己繳回 💙                        |                                              |               |       |
|                                             |     |                                                      | 備註                                       |                                  |                                              |               |       |
|                                             |     | <                                                    | 在此輸入財產的附件內容<br>報廢後處理情形                   |                                  |                                              |               |       |
|                                             |     | 50 🗸 14 4 第1 共1頁 🕨 14 🔿                              |                                          |                                  |                                              |               |       |
|                                             |     | 顯示1到1,共1記錄                                           | ↓ 原王財產資料】<br>入旭日期 086 05 23 開            | 署日期 086 05 23 😁                  | ,                                            | •             |       |

#### 四、財產報廢申請單(3/3)

步驟:①系統功能 → ②申請單管理 → ③報廢申請 → ④動產/非消耗品報廢申請單 → ⑤整批報廢 → ⑥可報廢查詢

→ ②勾選要報廢的項目 → ⑧儲存報廢單 → ⑨單據作業 → ⑩未審核 → ⑪查詢 → ⑫選擇該單號 → ⑬列印

→ ⑭選擇嘉義女中樣版 → ⑮預覽報表 → ⑯列印

| 動產報廢單列印                                        |                    |                                         |                      |                                               |    |         |    |         |           |          |                  |            |                |                                                         |         |     |     |  |
|------------------------------------------------|--------------------|-----------------------------------------|----------------------|-----------------------------------------------|----|---------|----|---------|-----------|----------|------------------|------------|----------------|---------------------------------------------------------|---------|-----|-----|--|
| 🔍 請選擇樣版                                        | 15 🔍               | 2 F                                     |                      |                                               |    |         |    |         |           |          |                  |            |                |                                                         |         |     |     |  |
| 楼版名稱 14                                        | <sup>接版的</sup> 預覽報 | 履表 ──────────────────────────────────── |                      |                                               |    |         |    |         |           |          |                  |            |                |                                                         | 1       | 6   |     |  |
| 財產毀損報廢單_嘉義女中                                   | 財産毀                | 助產點捐報庭留                                 |                      | 1 / 1                                         |    | - 849   | 6  | + 1 🗈   | న         |          |                  |            |                |                                                         |         |     | :   |  |
| 動產報廢單_標準                                       | 動産標                |                                         |                      |                                               |    | 047     | •  |         | <b>v</b>  |          |                  |            |                |                                                         | -       |     |     |  |
| 4                                              | •                  |                                         |                      |                                               |    |         |    |         |           |          |                  |            |                |                                                         |         |     |     |  |
| <ul> <li>✓ 報表参數設定</li> <li>参款: 預設会約</li> </ul> |                    | 1                                       | 財產編號<br>(含分號)        | 財產名稱                                          | 單位 | 單價      | 數量 | 總價      | 取得日期      | 使用<br>年限 | 已使<br>用年<br>數    | 已提折<br>舊數額 | 報 損 報 廢<br>原 因 | 殘餘價值                                                    | 備       | 註   |     |  |
| - 存為預設 - 存為自訂                                  |                    |                                         | 3010305-12<br>(3-3)  | 科學館飲用水設備                                      | 組  | 450,988 | 1  | 450,988 | 086.05.23 | 10年      | 25年<br>6月        | 450,988    | 逾年限不堪使用        | 0                                                       |         |     |     |  |
| 參數 ⇔ 參數值                                       |                    |                                         | 3013002-03B<br>(3-3) | 水塔(含管線器材)                                     | 座  | 29,892  | 1  | 29,892  | 092.11.24 | 12年      | 19年              | 29,892     | 逾年限不堪使用        | 0                                                       |         |     |     |  |
| - 多會計科目處理                                      |                    |                                         | 3013002-03B          | 水塔(含管線器材)                                     | 座  | 45,592  | 1  | 45,592  | 092.11.24 | 12年      | 19年              | 45,592     | 逾年限不堪使用        | 0                                                       |         |     |     |  |
| 多會計科目單據列印 分開                                   |                    |                                         | (4-4)                | /                                             |    |         |    |         |           |          |                  |            |                |                                                         |         |     | 1   |  |
| 中 資料表現                                         |                    |                                         |                      |                                               | -  |         | -  |         |           |          | $\left  \right $ |            |                |                                                         |         |     | - 1 |  |
| RTCX-F                                         |                    |                                         |                      |                                               |    |         |    |         |           |          |                  |            |                |                                                         |         |     | - I |  |
|                                                |                    |                                         |                      |                                               |    |         |    |         |           |          |                  |            |                |                                                         |         |     |     |  |
|                                                |                    |                                         |                      |                                               |    |         |    |         |           |          |                  |            |                |                                                         |         |     |     |  |
|                                                |                    |                                         |                      |                                               |    |         |    |         |           |          |                  |            |                |                                                         |         |     |     |  |
|                                                |                    |                                         |                      |                                               |    |         |    |         |           |          |                  |            |                |                                                         |         |     |     |  |
|                                                |                    |                                         | ŧ                    | 申請報廢單位         財產管理單位(總務處)         監 驗 人(主計室) |    |         |    |         |           |          |                  |            |                | 機關長官                                                    |         |     |     |  |
|                                                |                    |                                         |                      |                                               |    |         |    |         |           |          |                  |            |                |                                                         |         |     |     |  |
|                                                |                    |                                         |                      |                                               |    |         |    |         |           |          |                  |            |                | 1000 B22 1020 0.4 - 1 - 1 - 1 - 1 - 1 - 1 - 1 - 1 - 1 - | 4400600 | 004 | -   |  |
|                                                | 目前進                | <b>直度 100 %</b> 戰眾文件完成                  |                      |                                               |    |         |    |         |           |          |                  |            |                |                                                         |         |     |     |  |

## 五、財產移動申請單(1/3)

步驟:①系統功能 → ②申請單管理 → ③移動申請 → ④財產/非消耗品移動申請單 → ⑤整批移動

→ ⑥挑選要移入的保管人 → ⑦可移動查詢 → ⑧勾選要移動的財產項目 → ⑨儲存移動單 →

⑩單據作業 → ⑪未審核 → ⑫查詢 → ⑬選擇該單號 → ⑭移動單列印 → ⑮選擇樣版 → ⑯ 預覽報表 → ⑰列印

| 2月月11日日間                     | (A10320 | )000L     | リ)國立嘉義                                | 女子高       | 級中學          |                |            |        |         |           |        | 使月                      | 用瀏覽器:(最佳)G          | oogle Chrome | e × Firef | ox 🔊 Safari 🖓        | 下建護:IE 11   解析/ | 賃 1440 x | 960以上 🔺         |
|------------------------------|---------|-----------|---------------------------------------|-----------|--------------|----------------|------------|--------|---------|-----------|--------|-------------------------|---------------------|--------------|-----------|----------------------|-----------------|----------|-----------------|
| Derjing Technology Co., Ltd. |         |           |                                       |           |              |                |            |        |         |           |        |                         |                     |              | [6        | 保管人]                 | 歡迎您 welcome!    | 🛃 🔁      | 出   🤽 註冊        |
| 功能選擇                         | «       | 9         | 🔓 財産移                                 | 動申請單 ×    | )            |                |            |        |         |           |        |                         |                     |              |           |                      |                 |          |                 |
| 財物管理系統                       | 🔽 🛸 5   | 整批移       | 動 單據作業                                |           |              |                |            |        |         |           |        |                         |                     |              |           |                      |                 |          |                 |
| 条統功能 <sup>1</sup> 報表列印       |         | [移入       | 保管人資料]                                |           | 、保管          | 人姓名後           | ,會自動       | 帶入其何   | 也資彩     | - «       | [移出條件  | ]                       |                     |              |           |                      |                 |          |                 |
|                              | e       | 保管。       | 人 G0265:謝兩濃                           | R         |              | â 💥            | 使用人謝       | İ兩潔    |         |           | 保管人    | G0264:羅欣宜               | <u>条</u> 分          | 類編號          |           |                      | ]               |          |                 |
| 目間を動中請単                      | 4       | 使用單       | 位 L00:總務處                             |           |              |                | 存置地點       |        |         |           | 使用單位   | 請至少輸入1碼以便查詢             | 📃 🖻                 | 號起止          |           | ~                    | )               |          |                 |
| □ 🔄 副 非消耗品移動申請單              |         | 經管單       | 位 L00:總務處                             |           |              | 🛯 💥 🗉          | 單位管理人      |        |         |           | 經管單位   | 請至少輸入1碼以便查詢             | (                   | 用人           |           |                      |                 |          |                 |
| 動產報廢申請單                      |         | 填造單       | 位 L00:總務處                             |           |              |                | 存置空間       |        |         | ✓         | 存置地點   |                         | 存                   | 置空間          |           |                      | ~               |          |                 |
| ──■ 固書報廢申請単<br>──■ 電腦軟體報廢申請単 | L       | 管理單       | 位 A10320000U                          | :國立嘉義女    | 子高級          | 備註(            | (移轉原因)     |        |         |           | 單位管理人  |                         | * 管                 | 理單位 A103     | 200001    | J:國立嘉義女 <sup>:</sup> | 7ē 🗸            |          |                 |
| 權利報廢申請單                      | ,       |           | 🞺 清陽                                  | 余移入資料     |              |                |            |        |         | -         | 序號組合:  | ◉ 組合 ○ 不組合              | 🞺 清除移出條件            | -            |           |                      |                 |          |                 |
| ■ 非耗圖書報廢申請單                  | [可移]    | 助 資料(可逐筆) | 9                                     |           |              |                |            |        | «       | [暫]       | 不可移動資料 | <b>(</b> 未審核 <b>)</b> ] |                     |              |           |                      |                 |          |                 |
| □ □ □ 查詢異動作業                 | . 7     | 🦚 न       | 移動查詢 占                                | 9<br>分頁全選 | ◎ 重新         | 新選擇 🔒          | 儲存移動單      | 🔍 査詢列  | 利印      |           |        |                         |                     |              |           | 單別                   | 單據總號            | 項次       | 財產類別            |
|                              | Ì       |           | 〕分類編號                                 | 序號起       | 序號止          | 摘要             |            | 數量     | 單位      | 總價        | 廠 牌    | 型式                      | 已使用年數               | 入帳日期         | 1         | 報廢減損                 | 4-111122600001  | 1        | 動產              |
|                              |         | 1 🔽       | 3030501-20                            | 1         | 1            | 油浸式非晶質         | 質變壓器       | 1      | 座       | 514,082   | 大同     | НСТА                    | 16年11月              | 094.1        | 2         | 報廢減損                 | 4-111122600001  | 2        | 動產              |
|                              | 2       | 2 🔽       | 3030502-27                            | 1         | 1            | 避雷器            |            | 1      | 組       | 57,400    |        | TA5 H=5 R=85            | 14 年 1 月            | 097.1        | 3         | 報廢減損                 | 4-111122600001  | 3        | 動產              |
|                              |         | 3         | 3030502-27                            | 2         | 2            | 避雷器            |            | 1      | 組       | 37,400    |        | TA3 H=3 R=57            | 14 年 1 月            | 097.1        |           |                      |                 |          |                 |
|                              |         | 4         | 3080103-06                            | 1         | 1            | 電梯             |            | 1      | 部       | 3,103,600 |        |                         | 3年2月                | 108.0        |           |                      |                 |          |                 |
|                              |         | 5         | 3080103-06                            | 2         | 2            | 電梯             |            | 1      | 台       | 4,360,991 |        |                         | 2 年 2 月             | 109.0        |           |                      |                 |          |                 |
|                              |         | 6         | 3100501-17                            | 3         | 3            | 電子積壓器          |            | 1      | 組       | 58,750    |        |                         | 1年1月                | 110.1        |           |                      |                 |          |                 |
|                              |         |           | 3140101-03                            | 1563      | 1563         | 電腦王機含液         | 夜晶蛍晕       | 1      | 臺       | 24,388    | ACER   | Veriton M4660G          | 3年5月                | 108.0        |           |                      |                 |          |                 |
|                              |         | 8         | 3140101-03                            | 1/52      | 1/52         | 里牌辨識影響         | 统<br>第二百元章 | 1      | 台<br>49 | 64,500    | ACED   | MAGOOC                  | 2年1月                | 109.1        |           |                      |                 |          |                 |
|                              |         | 10        | 3140101-03                            | 1 1913    | 5<br>1A13    | 1回八电脑土体<br>即卡機 | 成白铌镁       | ן<br>כ | 粗       | 20,000    | ALEK   | 140800                  | υ 平 δ 月<br>17 年 1 日 | 004.1        |           |                      |                 |          |                 |
|                              |         | 11        | 1 4010205 01D                         | 1<br>7    | ა<br>ი       | 向1下1或<br>      |            | 3<br>1 | 室       | 42 500    |        |                         | 1/ 平1月<br>1 年 2 日   | 110.0        | 50        |                      | ar 1            |          |                 |
|                              |         | 80 🗸      | · · · · · · · · · · · · · · · · · · · | 1 共1]     | [ <b>)</b> ) | 0              |            |        |         |           |        |                         | 顯示1到6               | ▶<br>0,共60記錄 | 50        | •                    | "书」」共1頁         | 顯示13     | 到3,共3記錄         |
|                              |         |           |                                       |           |              | · · · ·        |            |        |         |           |        |                         | ##//\1550           | OVACOORD SK  |           |                      |                 | MR/1113  | 20072 KO BL SSK |

## 五、財產移動申請單(2/3)

步驟:①系統功能 → ②申請單管理 → ③移動申請 → ④財產/非消耗品移動申請單 → ⑤整批移動

→ ⑥挑選要移入的保管人 → ⑦可移動查詢 → ⑧勾選要移動的財產項目 → ⑨儲存移動單 →

⑩單據作業 → ⑪未審核 → ⑫查詢 → ⑬選擇該單號 → ⑭移動單列印 → ⑮選擇樣版 → ⑯ 預覽報表 → ⑰列印

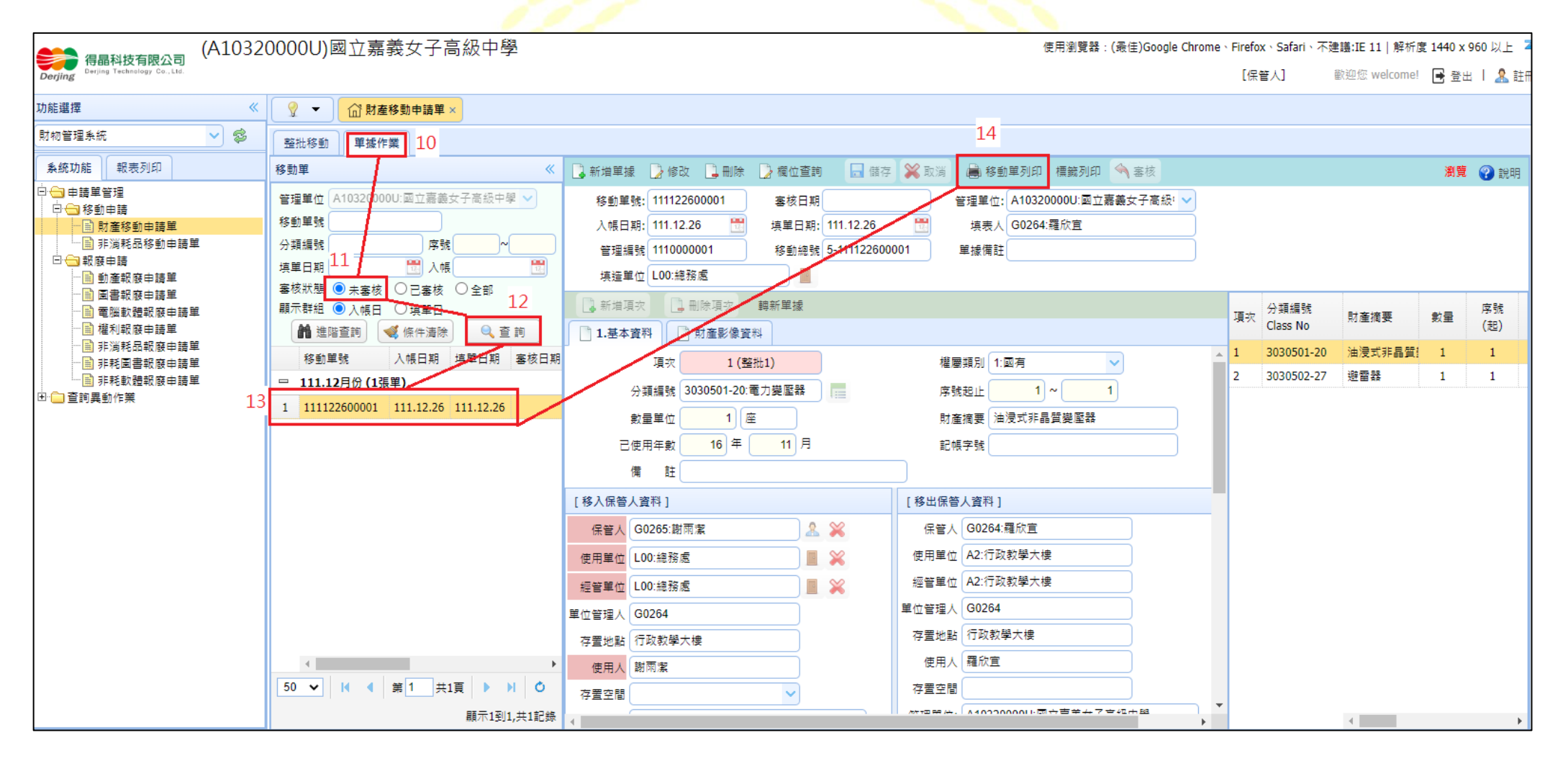

#### 五、財產移動申請單(3/3)

步驟:①系統功能 → ②申請單管理 → ③移動申請 → ④財產/非消耗品移動申請單 → ⑤整批移動

→ ⑥挑選要移入的保管人 → ⑦可移動查詢 → ⑧勾選要移動的財產項目 → ⑨儲存移動單 →

⑩單據作業 → ⑪未審核 → ⑫查詢 → ⑬選擇該單號 → ⑭移動單列印 → ⑮選擇樣版 → ⑯ 預覽報表 → ⑰列印

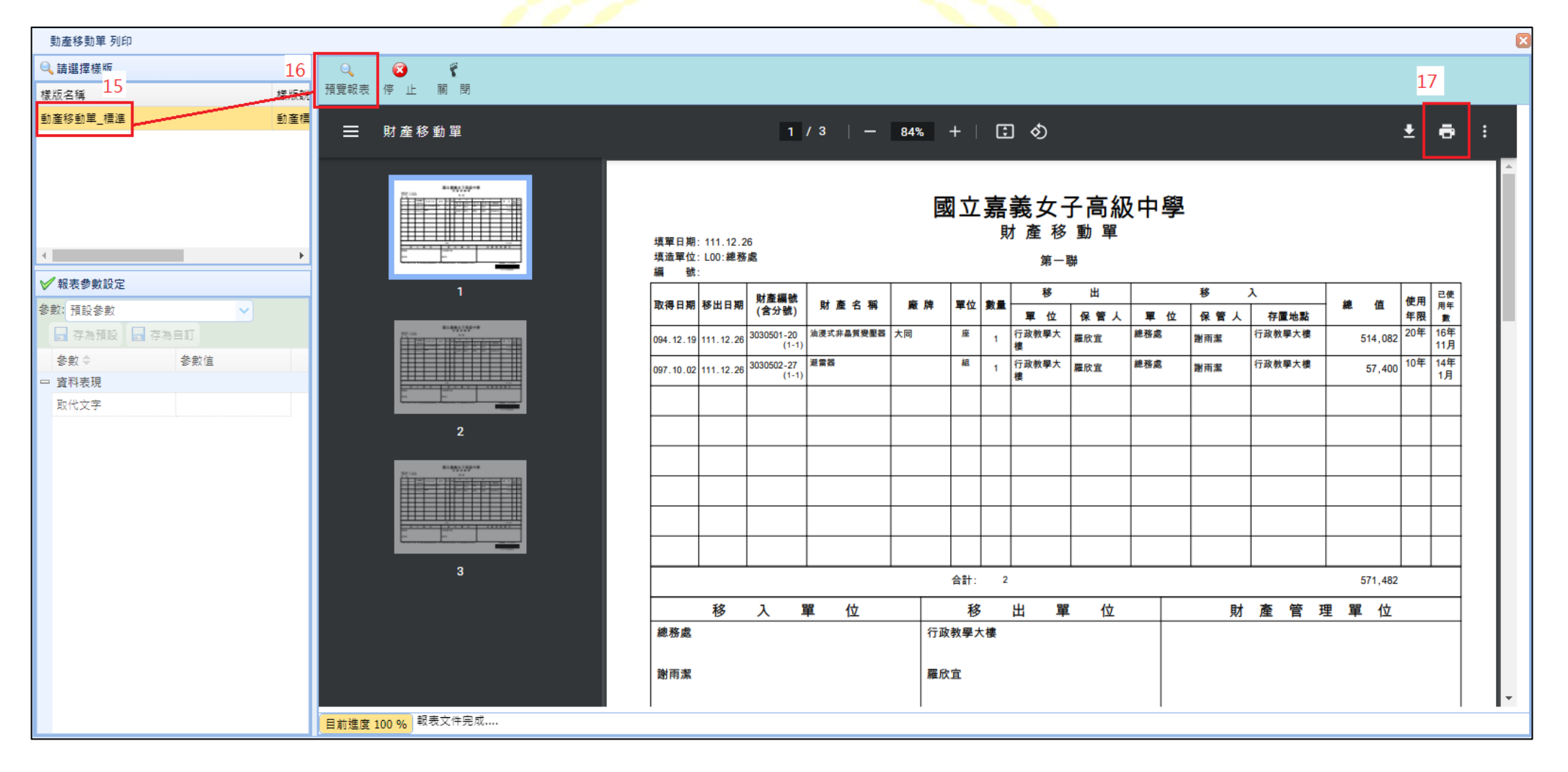